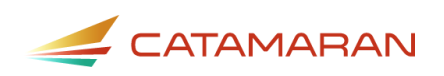

## How to Access and Review the CEIS Voluntary Activity

#### For ISDs

This how-to document is intended for intermediate school districts (ISDs) and will explain how to access the Coordinated Early Intervening Services (CEIS) Voluntary activity and to review member district submitted proposals, program designs, and student information.

Districts needing assistance on how to complete the CEIS Voluntary activity should reference the document <u>How to Complete the CEIS Voluntary Activity for Districts</u>.

ISDs or State Agencies needing assistance on how to complete the CEIS Voluntary Activity should reference the document <u>How to Complete the CEIS Voluntary Activity for ISDs or State Agencies</u>.

#### **Access and Review the District Proposal**

- 1. Log in to <u>Catamaran</u>.
- 2. Access the B-CEIS Voluntary activity in two ways:
- On the Dashboard, scroll down to the Tasks Overview section. Use the filters, as needed, to narrow tasks, and select the link in the **Activity** column to open the activity.
- On the Dashboard, choose the **Search** link in the upper right-hand corner of the page. Using the search function, choose **Monitoring**. Filter the search results by selecting *CEIS* to access the B-CEIS Voluntary activity.

| Your tasks will populate in the overview below. If you have reports to acknowledge in a major release, the tasks will not populate until you have acknowledged your reports. If you have tasks from a minor release (such as a Complaint CAP), you do not have to acknowledge reports for the tasks to populate in the overview. Click on the link in the Activity column to go directly to that task. To narrow the view of your tasks, sort each column by clicking on the red caret to sort in ascending or descending order. You may also use the filters available to you by clicking on the Filter link to the right. |             |           |                  |                                    |                      |  |  |
|----------------------------------------------------------------------------------------------------|-------------|-----------|------------------|------------------------------------|----------------------|--|--|
| Release V                                                                                                    | Type CEIS 🗸 | Status    | ✓ Organization   | ✓ Export Results to                | Screen V Apply Clear |  |  |
| Organizati                                                                                                    | on 🔺        | Release 🔺 | Activity 🔥       | Status 🔺                           | Deadline 📥           |  |  |
| Public Scho                                                                                                    | ols         | 2021      | B-CEIS Voluntary | District Proposal Submitted to ISD |                      |  |  |

Note: ISD Business Officials may also access the activity from the Search page by choosing Finance. Filter the search results by selecting *B-CEIS* to access the B-CEIS Voluntary activity.

Note: The activity will be at either the District Proposal Submitted to ISD or District Proposal Resubmitted to ISD status.

3. Select the **District Proposal** link from the B-CEIS Voluntary Menu.

| -CEIS Voluntary Menu                                                                                                    |                                                                                                    |  |  |
|----------------------------------------------------------------------------------------------------|----------------------------------------------------------------------------------------------------|--|--|
| Public Schools 2021-2022                                                                                                    |                                                                                                    |  |  |
| Forms                                                                                                    | Resources                                                                                                    |  |  |
| Complete the forms below and submit them as soon as possible. For additional information on how to complete CEIS, please see the Resources section.  District Proposal | About CEIS<br>The district may use this resource for<br>additional guidance concerning CEIS.                                                                                      |  |  |
|                                                                                                    | How to Complete the Voluntary CEIS Process<br>This how-to document will guide the user<br>through how to create, access and complete<br>the Voluntary CEIS atticity is Coherentee |  |  |

4. Review the district's proposal to determine if the district may proceed with the activity.

| B-CEIS Voluntary District Proposal                                                                                                    |                                                                                                    |                                      |                                 |                              |                                                            |                                        |                              |                    |
|----------------------------------------------------------------------------------------------------|----------------------------------------------------------------------------------------------------|--------------------------------------|---------------------------------|------------------------------|------------------------------------------------------------|----------------------------------------|------------------------------|--------------------|
|                                                                                                    | -                                                                                                    |                                      |                                 |                              |                                                            | B-CEIS Voluntary - 2021 M              | <u>/lenu</u> > B-CEIS Volunt | ary District Propo |
|                                                                                                    |                                                                                                    | Download                             | Spell Check                     | Save                         | Proposal Approved                                          | Modifications Required                 | Proposal Denied              | Cancel CEIS        |
| Public Schools                                                                                                    | 2021-2022                                                                                                    |                                      |                                 |                              |                                                            |                                        |                              |                    |
| Please save your work every 10 minutes o                                                                                                    | lue to the 20-minute timeout feature.                                                                                                    |                                      |                                 |                              |                                                            |                                        |                              |                    |
| Fields with <b>*</b> are required.                                                                                                    |                                                                                                    |                                      |                                 |                              |                                                            |                                        |                              |                    |
| Instructions<br>Complete the following questions and sub<br>be returned to the district. Once the prop<br>Note: Should the district wish to cancel th | omit the proposal for voluntary Coordina<br>osal is approved, the program design ter<br>is activity, select the <b>Cancel CEIS</b> button. | ated Early Inter<br>mplate will beco | vening Service<br>ome available | s (CEIS) to t<br>on the dist | the ISD by choosing <b>Subr</b><br>rict's CEIS Cover page. | <b>nit Proposal</b> . Should the ISD r | equire clarifications, t     | ne proposal will   |
| Show Less                                                                                                    |                                                                                                    |                                      |                                 |                              |                                                            |                                        |                              |                    |
| Name of Submitter * Special Education Director                                                                                                    | Phone 000-00                                                                                                    | *<br>10-0000<br>                     |                                 |                              |                                                            |                                        |                              |                    |

- 5. When complete, the ISD may either, approve, return, or deny the proposal.
- To **approve** the proposal,
  - Add comments to the **ISD Comment** box as needed and
  - Select the **Proposal Approved** button at the top of the page.
  - Review the CEIS Voluntary District Proposal Approval Agreement and choose either I Agree to proceed with the approval, or I Do Not Agree to exit from the status change.

Note: If the ISD cannot agree with the CEIS Voluntary District Proposal Approval Agreement, then the ISD may need to deny the district's proposal or cancel the CEIS activity. For questions about the approval agreement, contact Aaron Darling at <u>darlinga4@michigan.gov</u>.

• Once approved, Catamaran will notify the district to begin the program design.

# B-CEIS Voluntary District Proposal B-CEIS Voluntary - 2021 Menu > B-CEIS Voluntary District Proposal Nownload Seel Check Save Proposal Approved Modifications Required Proposal Denied Cancel CEIS

- To return the proposal for modifications,
  - Provide the district with feedback in the ISD Comment box explaining the areas of concerns and

| ISD Comments               | District Clarification     |
|----------------------------|----------------------------|
| •                          |                            |
|                            |                            |
| character Limit: 0 of 4000 | Character Limit: 0 of 4000 |

- Select the Modifications Required button at the top of the page.
- Catamaran will notify the district to make the necessary modifications and resubmit the proposal to the ISD.

| <b>B-CEIS Voluntary District Proposal</b> |                                                                           |
|-------------------------------------------|---------------------------------------------------------------------------|
|                                           | B-CEIS Voluntary - 2021 Menu > B-CEIS Voluntary District Proposal         |
| Download Spell Check                      | Save Proposal Approved Modifications Required Proposal Denied Cancel CEIS |

- To deny the proposal,
  - Provide the district with the ISD's rationale for denying the request in the **ISD Comment** box and
  - Select the **Proposal Denied** button at the top of the page.
  - Catamaran will notify the district the proposal has been denied.

| <b>B-CEIS Voluntary District Proposal</b> |                                                                           |
|-------------------------------------------|---------------------------------------------------------------------------|
|                                           | <u>B-CEIS Voluntary - 2021 Menu</u> > B-CEIS Voluntary District Proposal  |
| Download Spell Check                      | Save Proposal Approved Modifications Required Proposal Denied Cancel CEIS |

Note: If the ISD denies the district's proposal, the district's CEIS Voluntary activity will be closed. At that time, the district may choose to begin another CEIS Voluntary activity where it would need to submit a new district proposal.

### **Cancel CEIS**

There may be a situation where the district or the ISD may wish to cancel the Voluntary CEIS activity. To do this,

6. Select the **Cancel CEIS** button available on the CEIS Voluntary District Proposal page or the CEIS Voluntary Cover Page at the beginning of the CEIS process.

Catamaran | Michigan Department of Education Last Updated: July 2021

| B-CEIS Voluntary District Proposal          |                                                                   |  |  |  |  |  |
|---------------------------------------------|-------------------------------------------------------------------|--|--|--|--|--|
|                                             | B-CEIS Voluntary - 2021 Menu > B-CEIS Voluntary District Proposal |  |  |  |  |  |
| Download Seeil Check Save Proposal Approved | Modifications Required Proposal Denied Cancel CEIS                |  |  |  |  |  |
|                                             |                                                                   |  |  |  |  |  |
| CEIS Voluntary Cover Page                   |                                                                   |  |  |  |  |  |

7. Catamaran will then cancel the Voluntary CEIS activity, and a confirmation email will be sent to the district.

Download Spell Check

Back Save Submit to MDE Modifie

Note: Once the Voluntary CEIS activity has reached the Implement CEIS status, the CEIS activity may not be cancelled.

#### Access and Review the Program Design

8. Access the submitted program design from the Tasks Overview by selecting the **B-CEIS Voluntary** link in the Activity column.

| IN TACKS WILL D | opulate in the overview below. If you have   | reports to acknowled    | ze in a major release the tasks will not non   | ilate until you have acknowledged your reports. If you have t   | asks from a minor release   |
|-----------------|----------------------------------------------|-------------------------|------------------------------------------------|-----------------------------------------------------------------|-----------------------------|
| rh as a Comr    | plaint CAP), you do not have to acknowledge  | e reports for the tasks | to populate in the overview. Click on the lin  | k in the Activity column to go directly to that task. To narrow | the view of your tasks, son |
| h column by     | clicking on the red caret to sort in ascendi | ng or descending orde   | r. You may also use the filters available to v | ou by clicking on the Filter link to the right.                 |                             |
| ,               |                                              |                         | ,                                              |                                                                 |                             |
| umber of Res    | ults: 1                                      |                         |                                                |                                                                 |                             |
| elease          | V Type CEIS V                                | Status                  | ✓ Organization                                 | Export Results to Screen                                        | Apply Clear                 |
|                 |                                              |                         |                                                |                                                                 |                             |
|                 |                                              |                         |                                                | Status A                                                        | Deadline A                  |
| l               | Organization ٨                               | Release A               | Activity A                                     | Status                                                          | Deddime                     |

Note: The activity will be at either the Program Design Submitted to ISD or Program Design Resubmitted to ISD status.

9. Select the **CEIS Cover Page** link from the B-CEIS Voluntary Menu.

| -CEIS Voluntary Menu                                                                                                    |                                                                                                    |  |  |
|----------------------------------------------------------------------------------------------------|----------------------------------------------------------------------------------------------------|--|--|
| Public Schools 2021-2022                                                                                                    |                                                                                                    |  |  |
| Forms                                                                                                    | Resources                                                                                                    |  |  |
| Complete the forms below and submit them as soon as possible. For additional information on how to complete CEIS, please see the Resources section. | About CEIS<br>The district may use this resource for additional                                                                                        |  |  |
| District Proposal<br>CEIS Cover Page                                                                                                    | How to Complete the Voluntary CEIS Process<br>This how-to document will guide the user through how<br>to create acress and complete the Voluntary CEIS |  |  |

10. Download and review the district's submitted program design from the **CEIS Voluntary Cover Page** by selecting the **Click here to open** link.

| CEIS Voluntary Cover Page                                                                                                    |                                                                                                    |                                                                                                    |                                                                                                    |  |  |  |
|----------------------------------------------------------------------------------------------------|----------------------------------------------------------------------------------------------------|----------------------------------------------------------------------------------------------------|----------------------------------------------------------------------------------------------------|--|--|--|
|                                                                                                    |                                                                                                    |                                                                                                    | B-CEIS Voluntary - 2021 Menu > CEIS Voluntary Cover Page                                                                                                    |  |  |  |
|                                                                                                    |                                                                                                    | Download Spell Check Back S                                                                                                    | Save Submit to MDE Modifications Required Cancel CEIS                                                                                                    |  |  |  |
| Public Schools                                                                                                    | 2021-2022                                                                                                    |                                                                                                    |                                                                                                    |  |  |  |
| Please save your work every 10 minutes of                                                                                                    | ue to the 20-minute timeout feature.                                                                                                    |                                                                                                    |                                                                                                    |  |  |  |
| Fields with <i>*</i> are required.                                                                                                    |                                                                                                    |                                                                                                    |                                                                                                    |  |  |  |
| Select the plus sign <b>O</b> to add additional ro                                                                                                    | vs or sections where applicable.                                                                                                    |                                                                                                    |                                                                                                    |  |  |  |
| Instructions<br>1. Using the <u>CEIS Program Design Terr</u><br>2. Next, provide the date, name of sub<br>3. Then, <b>Submit to ISD</b> for review. Onc<br>4. Should the district need to revise th<br>submitter, submitter email, and any<br>to MDE for final review.<br>5. If the district would like to request to<br>6. Enter comments as needed when si<br>7. Note: Should the district wish to car<br><b>CEIS Program Design Template</b> | <u>elate</u> provided on this page, download and comitter, submitter email, and any comments is<br>e the ISD has reviewed the program design ar<br>program design at any stage of the CISI pro-<br>comments in the space provided and upload<br>arryover, select the <b>Carryover Requested</b> but<br>ibmitting or resubmitting the CEIS Program D<br>cel this activity, select the <b>Cancel CEIS</b> button | omplete the CEIS Program Design.<br>In the space provided and upload the completed CEIS P<br>and has no further comments, the ISD will submit the dis<br>cress, download the previously uploaded program desis<br>the revised program design, and <b>Submit to ISD</b> for rev<br>ton to begin the process. It will be necessary to submit<br>tesign.<br>If the district has already begun implementation for th | rogram Design to this page.<br>strict's program design to MDE for final review.<br>gn to make the requested updates. Then, provide the date, name of<br>iew. The ISD will review the revised program design and then resubmit<br>a revised program design if carryover is approved.<br>his program design, it will not be able to cancel this activity. |  |  |  |
| Date * Name of Submitter *<br>7/13/2021 T                                                                                                    | Submitter Email *<br>.com                                                                                                    | Submitter Comments                                                                                                    | Program Design * Click here to open                                                                                                    |  |  |  |
|                                                                                                    |                                                                                                    |                                                                                                    | Browse                                                                                                    |  |  |  |
|                                                                                                    |                                                                                                    |                                                                                                    |                                                                                                    |  |  |  |

11. If no concerns are identified, select the **Submit to MDE** button at the top of the page.

| <b>CEIS Voluntary Cover Page</b> |                                                                                 |     |
|----------------------------------|---------------------------------------------------------------------------------|-----|
|                                  | <u>B-CEIS Voluntary - 2021 Menu</u> > CEIS Voluntary Cover Pa                   | age |
|                                  | Download Seell Check Back Save Submit to MDE Modifications Required Cancel CEIS |     |

12. If modifications are needed, provide additional feedback to the district in the **ISD Comments** box and return the activity to the district by selecting the **Modifications Required** button at the top of the page.

|   | <b>1</b>                   |                            |
|---|----------------------------|----------------------------|
|   | ISD Comments               | MDE Comments               |
| G |                            |                            |
|   | Character Limit: 0 of 4000 | Character Limit: 0 of 4000 |

Note: If the district's program design receives tentative approval from the MDE, download the program design from the CEIS Cover page and upload it to NexSys. See the <u>MDE</u> <u>NexSys page</u> for information about the new site and how to access it.

| CEIS Progr                 | CEIS Program Design(s)   |                           |                           |                  |  |  |  |  |
|----------------------------|--------------------------|---------------------------|---------------------------|------------------|--|--|--|--|
| CEIS Progra                | <u>m Design Template</u> |                           |                           |                  |  |  |  |  |
| <b>Date *</b><br>7/13/2021 | Name of Submitter *<br>T | Submitter Email *<br>.com | Submitter Comments        | Program Design * |  |  |  |  |
|                            |                          |                           |                           | Browse           |  |  |  |  |
|                            |                          |                           | Character Limit: 0 of 350 | -                |  |  |  |  |

### Access and Review the Student Information Page

The Student Information page will become available on the district's menu after the program design has been tentatively approved by the MDE.

13. Access the submitted student information from the Tasks Overview by selecting the **B-CEIS Voluntary** link in the Activity column.

| r tasks will popula | ate in the over       | view below. If you ha  | ve reports to acknowle  | edge in a major relea  | se, the tasks will not pop   | ulate until you have ad  | knowledged your reports.      | If you have task | s from a minor release     |
|---------------------|-----------------------|------------------------|-------------------------|------------------------|------------------------------|--------------------------|-------------------------------|------------------|----------------------------|
| h as a Complaint    | CAP), you do r        | not have to acknowler  | dge reports for the tas | sks to populate in the | overview. Click on the lin   | nk in the Activity colum | n to go directly to that task | K. To narrow the | e view of your tasks, sort |
| h column by clickir | ng on the red         | caret to sort in ascen | ding or descending or   | der. You may also us   | e the filters available to y | ou by clicking on the F  | ilter link to the right.      |                  |                            |
|                     |                       |                        |                         |                        |                              |                          | Ū.                            |                  |                            |
| mber of Results: 1  |                       |                        |                         |                        |                              |                          |                               |                  |                            |
| elease              | ~                     | Type CEIS ¥            | Status                  | ~                      | Organization                 | ~                        | Export Results to             | Screen ¥         | Apply Clear                |
|                     |                       | ijpe ene i             |                         |                        | - Barnaarten                 |                          | Experience to                 |                  | Apply Clear                |
| (                   | Organization a        | A                      | Release 🔺               | Activity               | A                            |                          | Status 🔺                      |                  | Deadline ٨                 |
| P                   | ublic Schools         |                        | 2021                    | B-CEIS Volu            | untary                       | Student Info             | rmation Submitted to ISD      |                  |                            |
|                     | and the second second |                        |                         | to the role            | <u>erreen).</u>              |                          |                               |                  |                            |

Note: The activity will be at either the Student Information Submitted to ISD or the Student Information Resubmitted to ISD status.

14. Select the Student Information link on the B-CEIS Voluntary Menu

| -CEIS Voluntary Menu                                            |                                                                                         |                                                                                                    |  |  |  |
|-----------------------------------------------------------------|-----------------------------------------------------------------------------------------|----------------------------------------------------------------------------------------------------|--|--|--|
| Public Schools                                                  | 2021-2022                                                                               |                                                                                                    |  |  |  |
| Forms                                                           |                                                                                         | Resources                                                                                                    |  |  |  |
| Complete the forms below and subm<br>see the Resources section. | it them as soon as possible. For additional information on how to complete CEIS, please | About CEIS<br>The district may use this resource for additional<br>guidance concerning CEIS.                                                                                     |  |  |  |
| CEIS Cover Page<br>Student Information (2021-2023)              |                                                                                         | How to Complete the Voluntary CEIS Process<br>This how-to document will guide the user through how<br>to create, access and complete the Voluntary CEIS<br>activity in Cottamana |  |  |  |

15. Review the page instructions thoroughly before proceeding.

16. Review the district's responses to the questions on the page. The questions should not be answered until the end of the school year. In June, Catamaran will notify the district to complete the page.

Note: Students are now tracked and reported across the ISD. Member districts no longer use the "No Longer Enrolled" column. If the student is no longer enrolled in the member district, it is the responsibility of the ISD to track and report on that student. If the student is

no longer enrolled in the ISD, then the ISD should select **No Longer Enrolled** and enter the date the student withdrew from the ISD.

|                                                                        |                                                                                                    |                                                                                         |                                      |                                                    |                                                |                                            |                                              |                                                                          | B-CEIS Volunt                                                                    | ary - 2021 Me                                              | nu > CEIS Stu                  | udent Informa                               | ition: 2021-                                                          |
|------------------------------------------------------------------------|----------------------------------------------------------------------------------------------------|-----------------------------------------------------------------------------------------|--------------------------------------|----------------------------------------------------|------------------------------------------------|--------------------------------------------|----------------------------------------------|--------------------------------------------------------------------------|----------------------------------------------------------------------------------|------------------------------------------------------------|--------------------------------|---------------------------------------------|-----------------------------------------------------------------------|
|                                                                        |                                                                                                    |                                                                                         |                                      |                                                    | Dow                                            | nload <u>Spe</u>                           | ell Check                                    | Back Save                                                                | e Save/N                                                                         | ext Subr                                                   | hit to MDE                     | Modificatio                                 | ns Require                                                            |
| I                                                                      | Public Scho                                                                                          | ols 2                                                                                   | 021-202                              | 2                                                  |                                                |                                            |                                              |                                                                          |                                                                                  |                                                            |                                |                                             |                                                                       |
| Please sa                                                              | ve your work every 1                                                                                 | 10 minutes due to the                                                                   | 20-minute time                       | out feature.                                       |                                                |                                            |                                              |                                                                          |                                                                                  |                                                            |                                |                                             |                                                                       |
| Instructi                                                              | ons                                                                                                  |                                                                                         |                                      |                                                    |                                                |                                            |                                              |                                                                          |                                                                                  |                                                            |                                |                                             |                                                                       |
| 1. Fro<br>rece                                                         | m the district studer<br>eived early interveni                                                       | nt information system,<br>ng services. This list sh                                     | pull a list of CE<br>ould include th | S program particip<br>e district name, bui         | ants as outlined in t<br>Iding name, student   | he CEIS pro<br>t's <b>UIC, First</b>       | gram design p<br><b>Name</b> , and <b>La</b> | an indicating t<br>st Name.                                              | he number of                                                                     | students serv                                              | ed under this                  | section of the                              | IDEA who                                                              |
| 2. Use                                                                 | the provided Excel                                                                                   | template on this page                                                                   | to verify the stu                    | dent list is in the co                             | orrect format.                                 |                                            |                                              |                                                                          |                                                                                  |                                                            |                                |                                             |                                                                       |
| 3. Ne>                                                                 | kt, upload the studer                                                                                | nt list to this page.                                                                   |                                      |                                                    |                                                |                                            |                                              |                                                                          |                                                                                  |                                                            |                                |                                             |                                                                       |
| • If<br>us                                                             | the uploaded list is r<br>se the dropdown me                                                         | more than 100 studen<br>nu to choose which St                                           | s, Catamaran w<br>udent Informat     | ill divide the stude<br>ion page to view.          | nt list into multiple p                        | oages organ                                | ized in alphab                               | etical order, ea                                                         | ch having no i                                                                   | more than 100                                              | ) students. To                 | navigate betv                               | veen pages                                                            |
| 4. Plea<br>sen                                                         | ase answer the annu<br>vices and <b>subsequer</b>                                                    | ial questions for each<br>n <b>tly</b> receive special edu                              | student for eac<br>cation and rela   | reporting year. Ple<br>ted services under          | ease note that selec<br>Part B of the Act at a | ting <b>Yes</b> or <b>I</b><br>any time du | No pertains to<br>ring the report            | the number of<br>ing year.                                               | students serv                                                                    | ed under this                                              | section who r                  | eceived early                               | intervening                                                           |
| 5. Ono<br>rep                                                          | te a student is identi<br>orting years will be g                                                     | ified as receiving speci<br>grayed out.                                                 | al education an                      | d related services u                               | nder Part B of the A                           | kct it is no lo                            | nger necessar                                | y to continue r                                                          | eporting that s                                                                  | student. Once                                              | Yes is selecte                 | d, the subseq                               | uent                                                                  |
| 6. Stu                                                                 | dents are now track                                                                                  | ed and reported acros                                                                   | s the ISD. Mem                       | er districts no long                               | er use the "No Long                            | ger Enrolled                               | " column. If th                              | e student is no                                                          | longer enrolle                                                                   | ed in the ISD, t                                           | hen the ISD w                  | /ill select No L                            | onger                                                                 |
| 7 Tou                                                                  | olled, enter the Date                                                                                | e No Longer Enrolled in                                                                 | formation list                       | check the Select All                               | checkbox and click                             | Save When                                  | ting years will                              | oe grayed out.                                                           | buttoos in the                                                                   | at column will                                             | be celected                    |                                             |                                                                       |
| 7.100                                                                  | use the select Air fur                                                                               | iction on the student i                                                                 | normation list,                      | CHECK THE SEIECT AI                                | CHECKBOX BITU CITCK                            | Save. when                                 | rule page rein                               | carres, an raulo                                                         |                                                                                  |                                                            | De selecteu.                   |                                             |                                                                       |
| 8. The                                                                 | n. Submit to ISD for                                                                                 | review by clicking Sub                                                                  | mit Student Inf                      | <ol><li>Once the ISD has</li></ol>                 | reviewed the stude                             | nt informat                                | ion and has no                               | further edits.                                                           | the ISD will su                                                                  | bmit the distri                                            | ict's student ir               | nformation to                               | MDE for                                                               |
| 8. The<br>revi                                                         | n, Submit to ISD for<br>iew.                                                                         | review by clicking Sub                                                                  | mit Student Inf                      | ). Once the ISD has                                | reviewed the stude                             | nt informat                                | ion and has no                               | further edits,                                                           | the ISD will su                                                                  | bmit the distri                                            | ict's student ir               | nformation to                               | MDE for                                                               |
| 8. The<br>revi<br>Student Ir                                           | n, Submit to ISD for<br>iew.<br>nformation Excel Ter                                                 | review by clicking Sub                                                                  | mit Student Inf                      | o. Once the ISD has                                | reviewed the stude                             | nt informat                                | ion and has no                               | further edits,                                                           | the ISD will su                                                                  | bmit the distri                                            | ict's student ir               | nformation to                               | MDE for                                                               |
| 8. The<br>revi<br><u>Student Ir</u>                                    | n, Submit to ISD for<br>iew.<br>nformation Excel Ter                                                 | review by clicking <b>Sub</b><br><u>mplate</u>                                          | mit Student Inf                      | o. Once the ISD has                                | reviewed the stude                             | nt informat                                | ion and has no                               | further edits,                                                           | the ISD will su                                                                  | bmit the distri                                            | ict's student ir               | nformation to                               | MDE for                                                               |
| 8. The<br>revi<br><u>Student Ir</u><br>Browse                          | n, Submit to ISD for<br>iew.<br>nformation Excel Ter                                                 | review by clicking <b>Sub</b><br><u>nplate</u>                                          | mit Student Inf                      | o. Once the ISD has                                | reviewed the stude                             | nt informat                                | ion and has no                               | further edits,                                                           | the ISD will su                                                                  | bmit the distri                                            | ict's student ir               | nformation to                               | MDE for                                                               |
| 8. The<br>revi<br><u>Student Ir</u><br>Browse                          | n, Submit to ISD for<br>iew.<br>nformation Excel Ter                                                 | review by clicking <b>Sub</b><br>nplate                                                 | mit Student inf                      | b. Once the ISD has                                | reviewed the stude                             | nt informat                                | ion and has no                               | further edits,                                                           | the ISD will su                                                                  | bmit the distri                                            | ict's student ir               | nformation to                               | MDE for                                                               |
| 8. The<br>revi<br><u>Student Ir</u><br>Browse<br>Last Uploa            | n, Submit to ISD for<br>iew.<br><u>Iformation Excel Ter</u><br>aded File: <u>https://</u> ;          | review by clicking <b>Sub</b><br>nplate                                                 | mit Student inf                      | ). Once the ISD has                                | reviewed the stude                             | nt informat                                | ion and has no                               | further edits,                                                           | the ISD will su                                                                  | bmit the distri                                            | ict's student ir               | nformation to                               | MDE for                                                               |
| 8. The<br>revi<br><u>Student Ir</u><br>Browse<br>Last Uplor            | n, Submit to ISD for<br>iew.<br>If <u>ormation Excel Ter</u><br>aded File: <u>https://</u> ;         | review by clicking Sub                                                                  | mit Student Inf                      | ). Once the ISD has                                | reviewed the stude                             | nt informat                                | ion and has no                               | further edits,                                                           | the ISD will su                                                                  | bmit the distri                                            | ict's student ir               | nformation to                               | MDE for                                                               |
| 8. The<br>revi<br><u>Student Ir</u><br>Browse<br>Last Uploa            | n, Submit to ISD for<br>iew.<br>If <u>ormation Excel Ter</u><br>aded File: <u>https://;</u>          | review by clicking Sub                                                                  | mit Student Inf                      | ). Once the ISD has                                | reviewed the stude                             | nt informat                                | Date No                                      | further edits,                                                           | the ISD will su                                                                  | bmit the distri                                            | ict's student ir               | nformation to                               | MDE for                                                               |
| 8. The<br>revi<br>Student Ir<br>Browse<br>Last Uplow<br>MDE<br>Delete? | n, Submit to ISD for<br>iew.<br>aformation Excel Ter<br>aded File: <u>https://;</u><br>District Name | review by clicking Sub<br>nolate<br>Building Name                                       | UIC                                  | , Once the ISD has                                 | tion                                           | No<br>Longer<br>Enrolled                   | Date No<br>Longer<br>Enrolled                | further edits,<br>MDE<br>SY 20<br>Identified                             | the ISD will su<br>Locked<br>21-22<br>Special Ed?                                | bmit the distri<br>Dmit distri                             | Locked<br>22-23<br>Special Ed? | nformation to<br>MDE<br>SY 20<br>Identified | MDE for<br>Locked<br>23-24<br>Special Ed?                             |
| 8. The<br>revi<br>Student Ir<br>Browse<br>Last Uplos<br>MDE<br>Delete? | n, Submit to ISD for<br>lew.<br>formation Excel Ter<br>aded File: <u>https://</u><br>District Name   | review by clicking Sub<br>mplate<br>Building Name                                       | UIC                                  | , Once the ISD has<br>Import Informa<br>First Name | tion                                           | No<br>Longer<br>Enrolled                   | Date No<br>Longer<br>Enrolled                | further edits,<br>MDE<br>SY 20<br>Identified                             | the ISD will su<br>Locked<br>21-22<br>Special Ed?                                | bmit the distri<br>DMDE<br>SY 20<br>Identified S           | Locked<br>22-23<br>Special Ed? | nformation to<br>MDE<br>SY 20<br>Identified | MDE for<br>E Locked<br>123-24<br>Special Ed?                          |
| 8. The<br>revi<br>Student Ir<br>Browse<br>Last Uplow<br>MDE<br>Delete? | n, Submit to ISD for<br>iew.<br>iformation Excel Ter<br>aded File: <u>https://;</u><br>District Name | review by clicking Sub<br>molate<br>Building Name                                       | UIC                                  | , Once the ISD has                                 | tion                                           | No<br>Longer<br>Enrolled                   | Date No<br>Longer<br>Enrolled                | MDE<br>SY 20<br>Identified                                               | the ISD will su<br>E Locked<br>21-22<br>Special Ed?                              | bmit the distri<br>MDE<br>SY 20<br>Identified 3            | Locked<br>22-23<br>Special Ed? | nformation to<br>MD2<br>SY 20<br>Identified | MDE for<br>E Locked<br>23-24<br>Special Ed?                           |
| 8. The<br>revi<br>Student Ir<br>Browse<br>Last Uplos<br>MDE<br>Delete? | n, Submit to ISD for<br>iew.<br>iformation Excel Ter<br>aded File: <u>https://</u><br>District Name  | review by clicking Sub<br>mplate<br>Building Name                                       | UIC                                  | F                                                  | tion<br>Last Name                              | No<br>Longer<br>Enrolled                   | Date No<br>Longer<br>Enrolled                | MDE<br>SY 20<br>Identified                                               | the ISD will su<br>E Locked<br>21-22<br>Special Ed?                              | MDE<br>SY 20<br>Identified 5                               | Locked<br>22-23<br>Special Ed? | nformation to<br>MDE<br>SY 20<br>Identified | MDE for<br>E Locked<br>23-24<br>Special Ed?                           |
| 8. The revi<br>Student Ir<br>Browse<br>Last Uplot<br>MDE<br>Delete?    | n, Submit to ISD for<br>lew.<br>formation Excel Ter<br>aded File: <u>https://</u><br>District Name   | review by clicking Sub<br>mplate<br>Building Name                                       |                                      | e                                                  | tion<br>Last Name                              | No<br>Longer<br>Enrolled                   | Date No<br>Longer<br>Enrolled                | MDE<br>SPECT All<br>Select All<br>O'res<br>O'res                         | the ISD will su<br>E Locked<br>21-22<br>Special Ed?<br>©Select All<br>®No<br>®No | MDE<br>SY 20<br>Identified S<br>Select All<br>OYes<br>OYes | Locked<br>22-23<br>Special Ed? | MDE<br>SY 20<br>Identified                  | MDE for<br>E Locked<br>23-24<br>Special Ed?<br>ONo<br>ONo             |
| 8. The revi<br>Student Ir<br>Browse<br>Last Uplot<br>MDE<br>Delete?    | n, Submit to ISD for<br>lew.<br>formation Excel Ter<br>aded File: <u>https://</u><br>District Name   | review by clicking Sub<br>mplate<br>Building Name<br>Test Building 1<br>Test Building 1 |                                      | First Name                                         | tion<br>Last Name                              | No<br>Longer<br>Enrolled                   | Date No<br>Longer<br>Enrolled                | further edits,<br>MDE<br>SY 20<br>Identified<br>Select All<br>Yes<br>Yes | ELLOCKED<br>ELLOCKED<br>21-22<br>Special Ed?<br>Select All<br>No<br>ONO          | MDE<br>SY 20<br>Identified 3<br>OYes<br>OYes               | Locked<br>22-23<br>Special Ed? | MDE<br>SY 20<br>Identified<br>Ores<br>Ores  | MDE for<br>Locked<br>23-24<br>Special Ed?<br>ONo<br>ONo<br>ONo<br>ONo |

Note: The student information page should include students served under this section of the Individuals with Disabilities Education Act (IDEA) who received early intervening services.

17. If no concerns are identified, select the **Submit to MDE** button at the top of the page.

| CEIS Student Information: 2021-2023 |                                                                    |  |  |  |  |  |
|-------------------------------------|--------------------------------------------------------------------|--|--|--|--|--|
|                                     | B-CEIS Voluntary - 2021 Menu > CEIS Student Information: 2021-2023 |  |  |  |  |  |
| Download Spell Check                | Back Save Save/Next Submit to MDE Modifications Required           |  |  |  |  |  |

18. If modifications are needed, provide additional feedback to the district in the **ISD Comments** box on the CEIS Cover Page and select the **Modifications Required** button at the top of the **CEIS Student Information** page.

| CEIS Student Information: 2021-2023 | B-CEIS Voluntary - 2021 Menu > CEIS Student Information: 2021-2023 |
|-------------------------------------|--------------------------------------------------------------------|
| Download Spell Check                | Back Save Save/Next Submit to MDE Modifications Required           |

Note: The MDE will review the district's student information and will either accept it or return it to the district for modifications. Once the MDE accepts the district's student information, the district's activity will return to the **Implement CEIS** status.

#### **Carryover Requested**

Districts may wish to request carryover at the end of the school year. If this is approved, carryover will require a new program design submission and an additional three years of student tracking and reporting. Districts should consult the ISD before proceeding with the request.

Once the district selects the **Carryover Requested** button on the CEIS Cover Page, Catamaran will change the status of the activity to the **Proposal Approved – Create Program Design** step. At this step, the district will begin the process of revising and resubmitting the program design.

Note: To review the resubmitted program design, the ISD should see steps 8-12 in this document.

If the MDE tentatively approves the district's revised program design, Catamaran will move the district's activity back to the **Implement CEIS** status. This will create a new student information page for tracking student records for another three-year cycle

Note: To review the resubmitted student information, the ISD should see steps 13-18 in this document.

#### **Closeout Request**

19. Access the activity from the Tasks Overview by selecting the **B-CEIS Voluntary** link in the Activity column.

| Tasks Overview                                                                                                    |                                                                                 |                                                                                                    |                                                                                                    |                                                                                             |  |  |
|----------------------------------------------------------------------------------------------------|---------------------------------------------------------------------------------|----------------------------------------------------------------------------------------------------|----------------------------------------------------------------------------------------------------|---------------------------------------------------------------------------------------------|--|--|
| Your tasks will populate in the overview below. If you<br>release (such as a Complaint CAP), you do not have to<br>tasks, sort each column by clicking on the red caret to<br>the second second secon | have reports to ack<br>acknowledge repor<br>sort in ascending o                 | nowledge in a major release, the t<br>ts for the tasks to populate in the<br>r descending order. You may also | asks will not populate until you have acknowledged your report<br>overview. Click on the link in the Activity column to go directly t<br>use the filters available to you by clicking on the Filter link to th | ts. If you have tasks from a minor<br>to that task. To narrow the view of your<br>ne right. |  |  |
| Release V Type CEIS                                                                                                    | ✓ Status                                                                        | ✓ Organizati                                                                                                  | on Export Results to                                                                                                    | Screen V Apply Clear                                                                        |  |  |
| Organization 📥                                                                                                    | Release 🔺                                                                       | Activity 🔺                                                                                                    | Status 🔺                                                                                                    | Deadline 📥                                                                                  |  |  |
| Public Schools                                                                                                    | Public Schools 2021 B-CEIS Voluntary District Closeout Request Submitted to ISD |                                                                                                    |                                                                                                    |                                                                                             |  |  |
| 1                                                                                                    |                                                                                 |                                                                                                    |                                                                                                    |                                                                                             |  |  |
|                                                                                                    |                                                                                 |                                                                                                    |                                                                                                    |                                                                                             |  |  |

> Note: The activity will be at the District Closeout Request Submitted to ISD status.

20. Review the district's activity to determine if the district may proceed with closeout.21. If the ISD determines that closeout is appropriate,

• Access the CEIS Cover Page from the menu.

| CEIS Voluntary Menu                                                                                                    |                                                                                                    |  |  |  |  |
|----------------------------------------------------------------------------------------------------|----------------------------------------------------------------------------------------------------|--|--|--|--|
| Public Schools 2021-2022                                                                                                    |                                                                                                    |  |  |  |  |
| Forms                                                                                                    | Resources                                                                                                    |  |  |  |  |
| Complete the forms below and submit them as soon as possible. For additional information on how to complete CEIS, please see the Resources section. | About CEIS<br>The district may use this resource for additional<br>guidance concerning CEIS.                                                            |  |  |  |  |
| CEIS Cover Page<br>Student Information (2021-2023)<br>Student Information (2022-2024)                                                               | How to Complete the Voluntary CEIS Process<br>This how-to document will guide the user through how<br>to create, access and complete the Voluntary CEIS |  |  |  |  |

- Provide any additional comments in the ISD Comments box on the CEIS Cover Page for MDE to review.
- Select the Closeout Approved button at the top of the CEIS Cover Page. This will submit the district's closeout to the MDE.

| <b>CEIS Voluntary Cover Page</b> |                                                                            |    |
|----------------------------------|----------------------------------------------------------------------------|----|
|                                  | <u>B-CEIS Voluntary - 2021 Menu</u> > CEIS Voluntary Cover Pa              | ge |
|                                  | Download Spell Check Back Save Save/Next Closeout Approved Closeout Denied |    |
|                                  |                                                                            |    |

**Note**: The activity will be at the **District Closeout Request Submitted to MDE** status.

22. If concerns are identified and the ISD determines that closeout is not appropriate,

- Access the CEIS Cover Page from the menu.
- Provide the district with feedback in the ISD Comment box explaining the areas of concerns and
- Select the **Closeout Denied** button at the top of the CEIS Cover Page.

| CEIS Voluntary Cover Page | <u>B-CEIS Voluntary - 2021 Menu</u> > CEIS Voluntary Cover Page            |
|---------------------------|----------------------------------------------------------------------------|
|                           | Download Spell Check Back Save Save/Next Closeout Approved Closeout Denied |

Note: The activity will be returned to it the **Implement CEIS** step for the district to continue its work.

#### **Still Need Help?**

- For questions about system navigation or accessing this activity, contact the Catamaran Help Desk. The Catamaran Help Desk is available Monday-Friday from 8:00 am to 5:00 pm. Contact the Catamaran Help Desk by email (<u>help@catamaran.partners</u>), by phone (877-474-9023), or by using the Chat feature within Catamaran.
- For more information about CEIS, access the <u>U.S. Department of Education's Coordinated</u> <u>Early Intervening Services (CEIS) Guidance memo</u>.
- For questions about the district proposal, program design, or tracking students, contact Aaron Darling at <u>darlinga4@michigan.gov</u>.

Catamaran | Michigan Department of Education Last Updated: July 2021